## Windows11 を最小システム要件に満たしていない PC にインストールする

Windows11 が10月5日にリリースされ、要件を満たしているパソコンであれば、順次 Windows Update でアップグレードできるようになりました。

Windows Update にまだ表示されない場合は、「Windows11 インストールアシスタント」でインストールできます。

1. まずは Windows11 をダウンロードサイトからダウンロードしよう

| Windows11 ダウンロードサイト:Wind                                                                                                    | lows 11 をダウンロ                                                                                                    | ードする (microsoft.com)                                                                                                    |
|----------------------------------------------------------------------------------------------------|----------------------------------------------------------------------------------------------------|----------------------------------------------------------------------------------------------------|
| Windows 11 をダウンロードする           Webers 11 ダイア・ウストームまたは作用するには、RD 3 つのオブッシンがあります。それでかのか点を発言して、最新なオ<br>プシストを影明してください。           Webers 10 かりジッグガルードする取れ、PC のフップグルードの考慮がするとことを知らける Windows Statistica<br>されるときなっとなお思想とします。           インムームする高に、PC 客様有チェク アプリ て、デバイスは Windows S1 がした。           Windows 11 インストール アシスタント<br>Zna、WECKBROTOFICE Windows 11 ぞくつスーキであた。           Zna、WECKBROTOFICE Windows 11 ぞくつスーキであた。                                                                                                    | Windows 11 インス<br>これは、現在ご利用のデバイスに<br>は、[今すくダウンロード]をクリ<br>④ 作業を開始する準備<br>今すくダウンロード                                                                | トール アシスタント Windows 11 & インストールする職務なオプションです。開始するに ックしてください  ① 現在のパソコンをアップ グレードするのに便利                                                                                                    |
| ORESPESSION      Second State State | Windows 11 のイン<br>新規または使用済みの PC で Win<br>には、ごのオプションを使用して<br>DVD を作成します。<br>④ 作業を開始する準備<br><u> 今すぐダウンロード</u><br>Windows 11 ディス<br>このオプションは、プード可能な | ストールメディアを作成する<br>dows 11 の両インストールまたはクリーンインストールを実行する<br>メディア作成ツールをダウンロードし、ブート可能な USB または<br>②USB や DVD にインスト<br>ールメディアを作成<br>クイメージ (ISO) をダウンロードする<br>インストールメディア (USB フラッシュ ドライブ、DVD) を作成す |
| インストール方法は3種類の方法から選<br>択が可能です。(右欄参照)<br>パソコンが1台なら①がお勧め                                                                                                    | るか、仮想マシン (.150 ファイル<br>のダウンロードは、プロダクト キ<br>ヨンの 150 です。<br>ダウンロードを選択<br>(◆) 作業を開始する準備<br>ダウンロード                                                   | )を作成して Windows 11 をインストールするユーザー向けです。こ<br>ニーを使用して正しいエディションのロックを解除するマルチエディシ<br>、<br>③DVD にインストールメデ<br>ィアを作成                                                                                 |

2. いざインストールを行っても下図の画面が表示されたら

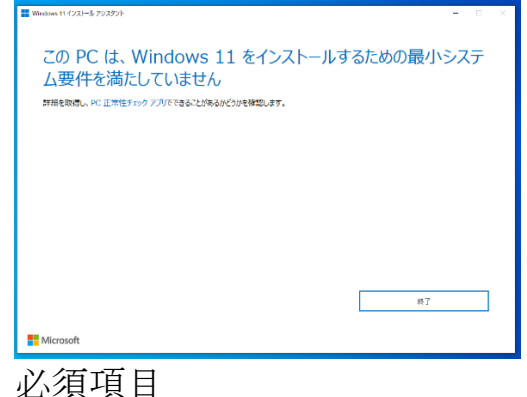

必須項目CPU:第8世代以降TPM:バージョン2.0

残念ながら、システム要件が満たしていないこと になり通常はインストールできないことになります。

| ₫                             | システム要件<br>・PD33 webset19 そとしてシストールもそうかが時間のシストスサイト、非常いなンパイスが、PD43 methes119 そインストール・ウストール・ウストール・ウストール・フロスマス<br>いたくないないないといい。<br>からいないないないないない、<br>クロスプレートやないないないのでは、C1000年代もれていたりかのクロムの単語は、パンののないに見ていたい、からやいのだけがいかかの、のですがいいいたりはは、125日はシェ<br>クロスプレートやないないよいよい、<br>クロスプレートでは、そりくスサ Windows 10、パークラン2004 URFICで行っていたいよいないない、このはいいます。<br>マスプレートでは、そりくスサ Windows 10、パークラン2004 URFICで行っていたいよいないない。<br>とこの、そりくスサ Windows 10、パークラン2004 URFICで行ったいないました。<br>とこの、そりくスサ Windows 10、パークラン2004 URFIC で行ったいないました。<br>とこの、そりくスサ Windows 10、パークラン2004 URFIC で行ったいるかぜがありました。<br>とこの、そりくスサ Windows 10、パークラン2004 URFIC で行ったいるかぜがあります。<br>とこの、そりくスサ Windows 10、パークラン2004 URFIC で行ったいるかぜがあります。<br>とこの、そりくスサ Windows 10、パークラン2004 URFIC で行ったいるかぜがあります。<br>とこの、そりくスサ Windows 10、パークラン2004 URFIC で行ったいるかせいないました。<br>とこの、そりくスサ Windows 10、パークラン2004 URFIC で行ったいるかせいないました。<br>とこの、そりくスサービューターとの、そりくスサ 1000年代<br>とこの、そりくないないためでは、<br>とこの、そりくスサービューターとの、<br>そりくスサービューターとの。<br>そりくスサービューターとの、<br>そりくスサービューターをのまり、<br>そりくスサービューターをのため、<br>そりくスサービューターをのまり、<br>そりくスサービューターをのまり、<br>そりくスサービューターをのまり、<br>そりくスサービューターをのまり、<br>そりくスサービューターをのまり、<br>そりくスサービューターをのまり、<br>そりくスサービューターをのまり、<br>そりくスサービューターをのまり、<br>そりいため、<br>そりいため、<br>そりため、<br>そりいため、<br>そりため、<br>そりため、<br>そりため、<br>そりため、<br>そりため、<br>そりため、<br>そりため、<br>そりため、<br>そりため、<br>そりため、<br>そりため、<br>そりたり、<br>そりため、<br>そりため、<br>そりため、<br>そりため、<br>そりため、<br>そりため、<br>そりため、<br>そりため、<br>そりため、<br>そりため、<br>そりため、<br>そりため、<br>そりため、<br>そりため<br>そりため<br>そりたり<br>そりた |  |
|-------------------------------|----------------------------------------------------------------------------------------------------|--|
| ブロセッサ                         | 1 <b>ギガヘルツ (GH2)</b> は1で2コアは1の64 <b>ビット変換プロセッサ</b> または Spilem on e Chip (SoC)。                                                                                                    |  |
| XEN                           | $4\pi^{2} \mathcal{D}/\mathcal{T}^{2} > (60),$                                                                                                    |  |
| ストレージ                         | er ce X F の目論器件 A 野根は FBDの Frandows 11 を思め始めた18月1日のために必要がゆす数づた TAN Cの野根原根 したしたくだらい。                                                                                                    |  |
| システム ファームウェア                  | 16月、2月、2月~19月2、おおいからだがこの文作を読んされています。これらまたはこいでは、これらまで聞ください。                                                                                                    |  |
| тем                           | トラステッド ブラットフォームモジュール (IPM) バージョン 20、お外いの 代 がごの来れをおたすようにすっな力きについては、 ごちらをご覧ください。                                                                                                    |  |
| グラフィックス カード                   | Direct/12.02   WDDW 20   Fund (C.) (SHW).                                                                                                    |  |
| ディスプレイ                        | 対応リイズラインテは上とさらトカラーの減肥酸度(One)ディスプレイ、                                                                                                    |  |
| インターネット接転と<br>Microsoft アカウント | 的なかか 11 km ますくと思うことくろう ちゃしきんと Marcell アタクシト だかきです。<br>からくした Warran All The All All All All All All All All All Al                                                                                                    |  |

## それでも、Windwos11を試してみたい場合は もちろん、要件を満たしていなければ動作しないのだが、どうしても Windows11 を インストールしたい場合には裏技があるとのこと。 それも、その裏技をマイクロソフトが公開(下図一部抜粋)しているものです。

## Microsoft recommends against installing Windows 11 on a device that does not meet the Windows 11 minimum system requirements. If you choose to install Windows 11 on a device that does not meet these requirements, and you acknowledge and understand the risks, you can create the following registry key values and bypass the check for TPM 2.0 (at least TPM 1.2 is required) and the CPU family and model.

- Registry Key: HKEY\_LOCAL\_MACHINE\SYSTEM\Setup\MoSetup
- Name: AllowUpgradesWithUnsupportedTPMOrCPU
- Type: REG\_DWORD
- Value: 1

Warning:

要件を満たさないパソコンに、 Windows 11 をインストールしな いように推奨している。 要件である TPM 2.0 や CPU の チェックをスキップできる。 ただし、深刻な問題が発生する 可能性もあるので、動作の保証 はしない。試すのであれば自己 責任と表記されています。

- 4. まずは、Windows 10の検索フォームに「regedit」と入力してレジストリエディタを 起動する。
  - ① レジストリキーをたどり、

「HKEY\_LOCAL\_MACHINE¥SYSTEM¥Setup¥MoSetup」を開く。

右側の一覧の何もないところを右クリックして「新規作成」→「DWORD(32 ビット)値」を選択する。

- ② 値の作成画面が開くので、名前を
   「AllowUpgradesWithUnsupportedTPMOrCPU」に、値を「1」にして OK
   をクリックする。
- 3 最後に、
   「ファイル」メニューから「レジストリーエディターの終了」をクリックして、レジストリエディタを閉じる。
- 5. Windows 11 インストールメディアの「setup.exe」をダブルクリック画面の指示に 従ってインストールを進める

ちなみに、スキップできるのは CPU と TPM のチェックとなるが、それでも TPM 1.2 は必要になる。少々古い PC でもほぼ搭載しているが、チップのない仮想 OS ソフト などへのインストールは難しそう。

通常は要件を満たしていないとインストールできない

Note: Serious problems might occur if you modify the registry incorrectly by using Registry Editor or by using another method. These problems might require that you reinstall the operating system. Microsoft cannot guarantee that these problems can be solved. Modify the registry at your own risk.